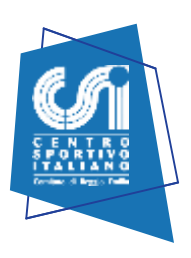

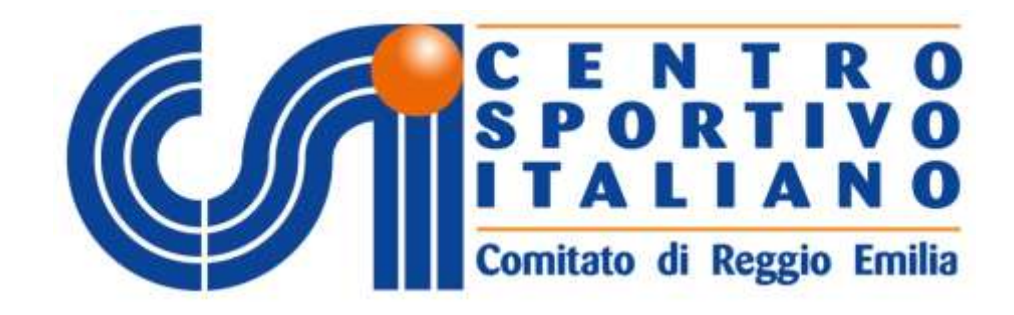

# GUIDA DISTINTA ONLINE E GESTIONE SQUADRA

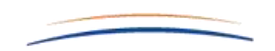

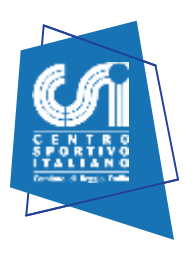

Accedere alla pagina web del CSI di Reggio Emilia all'indirizzo https://www.csire.it/login.html

# Accesso Area Riservata

| Cod. Società | Cod. Squadra | Password |         |
|--------------|--------------|----------|---------|
| 04200513     | 2678         | ••••     | ENTRA 🤿 |

Compilare il soprastante riquadro:

- nello spazio **Codice di accesso società** inserire il codice di 8 cifre attribuito dal CSI Reggio Emilia (Codice Affiliazione preceduto da 042).
- nel riquadro "Cod. Squadra" inserire il codice a quattro numeri ricevuto dalla mail assistenza@csire.it
- nel riquadro "Password" inserire il codice ricevuto dalla mail assistenza@csire.it
- cliccare Entra

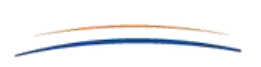

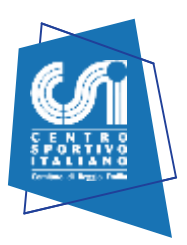

#### Apparirà la seguente schermata

# AREA GESTIONE SQUADRA

| SQUADRA IMMAGINI                                                                                                    | AGG. RISULTATI                                                                                                    | PROVVEDIMENTI                                                                                                  | DISTINTE                                                               | RESPONSABILI                                                                                                    |
|----------------------------------------------------------------------------------------------------|----------------------------------------------------------------------------------------------------|----------------------------------------------------------------------------------------------------|------------------------------------------------------------------------|----------------------------------------------------------------------------------------------------|
| Società: A.S.D. CICCISBEY                                                                                                    |                                                                                                    |                                                                                                    |                                                                        |                                                                                                    |
| Squadra: CICCISBEY                                                                                                    |                                                                                                    |                                                                                                    |                                                                        |                                                                                                    |
| Sport: CALCIO A 11                                                                                                    |                                                                                                    |                                                                                                    |                                                                        |                                                                                                    |
| Campionato: OPEN - Girone B                                                                                                    | C .                                                                                                    |                                                                                                    |                                                                        |                                                                                                    |
| AUTORIZZAZIONE CARICAMENTO F                                                                                                    | FOTO<br>bile della squadra dichlaro                                                                                               | o di essere in possesso dell                                                                                   | autorizzazione da p                                                    | arte dei tesserati, o di chi                                                                                                    |
| AUTORIZZAZIONE CARICAMENTO F<br>In qualità di dirigente responsa<br>esercita la potestà in caso di minori<br>essere consapevole che tati immagi<br>sui sito internet del CSI Reggio Emil<br>Foto di<br>squadra:                              | FOTO<br>bile della squadra dichiaro<br>, all'archiviazione e al libe<br>ni potranno essere inseriti<br>lla nella sezione dedicata | o di essere in possesso dell<br>ro utilizzo senza finalità di<br>e su pubblicazioni rivolte a<br>alla squadra. | 'autorizzazione da p<br>lucro delle immagir<br>ll'interno ed all'ester | arte dei tesserati, o di chi<br>ni fotografiche, dichiarando<br>rno dell'associazione nonch<br>gestisci                         |
| AUTORIZZAZIONE CARICAMENTO F<br>In qualità di dirigente responsa<br>esercita la potestà in caso di minori<br>essere consapevole che tati immagi<br>sui sito internet del CSI Reggio Emil<br>Foto di<br>squadra:                              | FOTO<br>bile della squadra dichiaro<br>, all'archiviazione e al libe<br>ni potranno essere inseriti<br>lla nella sezione dedicata | o di essere in possesso dell<br>ro utilizzo senza finalità di<br>e su pubblicazioni rivolte a<br>alla squadra. | 'autorizzazione da p<br>lucro delle immagir<br>ll'interno ed all'ester | arte dei tesserati, o di chi<br>ni fotografiche, dichiarando<br>rno dell'associazione nonch<br>gestiaci                         |
| AUTORIZZAZIONE CARICAMENTO F<br>In qualità di dirigente responsa<br>esercita la potestà in caso di minori<br>essere consapevole che talì immagi<br>sui sito internet del CSI Reggio Emil<br>Foto di<br>squadra:<br>Dirigente:                | FOTO<br>bile della squadra dichiaro<br>, all'archiviazione e al libe<br>ni potranno essere inseriti<br>lla nella sezione dedicata | o di essere in possesso dell<br>ro utilizzo senza finalità di<br>e su pubblicazioni rivolte a<br>alla squadra. | autorizzazione da p<br>lucro delle immagir<br>ll'interno ed all'ester  | arte dei tesserati, o di chi<br>ni fotografiche, dichiarando<br>rmo dell'associazione nonch<br>gestisci<br>gestisci             |
| AUTORIZZAZIONE CARICAMENTO F<br>In qualità di dirigente responsa<br>resercita la potentà in caso di minori<br>resere consapevole che tati immagi<br>ui sito internet del CSI Reggio Emil<br>Foto di<br>squadra:<br>Dirigente:<br>Allenatore: | FOTO<br>bile della squadra dichiaro<br>, all'archiviazione e al libe<br>ni potranno essere inseriti<br>lla nella sezione dedicata | o di essere in possesso dell<br>ro utilizzo senza finalità di<br>e su pubblicazioni rivolte a<br>alla squadra. | 'autorizzazione da p<br>lucro delle immagir<br>ll'interno ed all'ester | arte dei tesserati, o di chi<br>ni fotografiche, dichiarando<br>rmo dell'associazione nonch<br>gestisci<br>gestisci<br>gestisci |

Giocatori:

1. Inserisci nuovo atleta

Per accedere alla gestione delle distinte, cliccare sul tab "Distinte"

Apparirà la seguente schermata

| Л           | Centro Sportivo Italiano<br>Gestione attività sportiva                 |
|-------------|------------------------------------------------------------------------|
| A.S.D       | Ciccisbey (04200513) Comitato CSI di Reggio Emilia                     |
| ID Ma       | nuele del tesseramento on line                                         |
| Ele         | nco tesserati e distinte                                               |
| Squa<br>CAL | dra: CICCISBEY (2678)<br>- OPEN                                        |
|             | enco tesserati – Stampa Tessere/Lista certificata<br>istinte giocatori |
| 100.00      | cl/Logout                                                              |

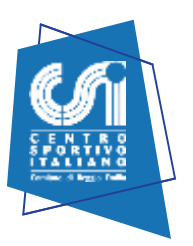

Nella sezione "Elenco tesserati" si potranno stampare su carta i propri tesserati. La distinta online evita l'esibizione all'arbitro del tesseramento. Si consiglia comunque di tenere in cartella una stampa complessiva del tesseramento cartaceo. Ricordiamo inoltre che la stampa del tesseramento con foto, evita l'esibizione del documento di riconoscimento.

Per informazioni su come poter fare il tesseramento con foto contattateci in Comitato.

La distinta si presenterà graficamente così come riportato dal fac-simile sottostante. Per praticità abbiamo riportato a titolo esemplificativo un fac-simile della distinta on line di Calcio a 11. La distinta online dovrà essere consegnata all'arbitro in triplice copia.

| ¢                                                                                                    | Л                                                                        | Centro Sportivo Italiano Meg Dapityatowa<br>Comitato CSI di Reggio Emilia (042) Supercoppa CSI Ebborani 1409/2013 |                 |                                    |                               |                                         |                                   |                            | 2000010                               |                                             |                        |            |    |
|----------------------------------------------------------------------------------------------------|--------------------------------------------------------------------------|----------------------------------------------------------------------------------------------------|-----------------|------------------------------------|-------------------------------|-----------------------------------------|-----------------------------------|----------------------------|---------------------------------------|---------------------------------------------|------------------------|------------|----|
| Nume                                                                                                    | Numero gara: 2017124T1G9C001 Categoria: Supercoppa CSI Girone: T         |                                                                                                    |                 |                                    |                               |                                         |                                   |                            |                                       |                                             |                        |            |    |
| Squad                                                                                                    | Squadra ospitante: P.S. Sutura Squadra ospite: Ristorante il Portichetto |                                                                                                    |                 |                                    |                               |                                         |                                   |                            |                                       |                                             |                        |            |    |
| Gara del giorno: 14/09/2017 alle ore: 21:30                                                                                                    |                                                                          |                                                                                                    |                 |                                    |                               |                                         |                                   |                            |                                       |                                             |                        |            |    |
| Locali                                                                                                    | Località: Masone Com.Le a Reggio Nellemilia Colore maglia:               |                                                                                                    |                 |                                    |                               |                                         |                                   |                            |                                       |                                             |                        |            |    |
| Orario consegna distinta: Risultato gara: /                                                                                                    |                                                                          |                                                                                                    |                 |                                    |                               |                                         |                                   |                            |                                       |                                             |                        |            |    |
| No /                                                                                                    |                                                                          | Cognome e n                                                                                                    | ome             | Dulo                               | 1.20                          | Tessera                                 | CSI 2017                          | /18                        | Darimant                              | d'idantita                                  | 0                      | ٨          |    |
|                                                                                                    |                                                                          | cognome e n                                                                                                    | onic            | nascita                            | V.Cap                         | ressere                                 | 0.0017                            | 10                         | Tipo                                  | Nº:                                         |                        |            |    |
| 1                                                                                                    |                                                                          |                                                                                                    |                 |                                    |                               | 04201650                                |                                   |                            | Carta D'Identi                        | tà                                          |                        |            |    |
| 2                                                                                                    |                                                                          |                                                                                                    |                 |                                    |                               | 04201642                                |                                   |                            | Carta D'Identi                        | tà                                          |                        |            |    |
| 3                                                                                                    |                                                                          |                                                                                                    |                 |                                    |                               | 04201634                                |                                   |                            | Carta D'Identi                        | tà                                          |                        |            |    |
| 4                                                                                                    |                                                                          |                                                                                                    |                 |                                    |                               | 04201644                                |                                   |                            | Carta D'Identi                        | tà                                          |                        |            |    |
| 5                                                                                                    | _                                                                        |                                                                                                    | 0               |                                    |                               | 04201638                                |                                   |                            | Carta D'identi                        | tà                                          |                        |            |    |
| 6                                                                                                    |                                                                          |                                                                                                    |                 |                                    |                               | 04201640                                |                                   |                            | Carta D'Identi                        | tà                                          |                        |            |    |
| 7                                                                                                    |                                                                          |                                                                                                    |                 |                                    |                               | 04201639                                |                                   |                            | Carta D'Identi                        | tà                                          |                        |            |    |
| 8                                                                                                    |                                                                          |                                                                                                    |                 |                                    |                               | 04201653                                |                                   |                            | Carta D'Identi                        | tà                                          |                        |            |    |
| 9                                                                                                    |                                                                          |                                                                                                    |                 |                                    |                               | 04201635                                |                                   |                            | Carta D'Identi                        | tà                                          |                        |            |    |
| 10                                                                                                    |                                                                          |                                                                                                    |                 |                                    | С                             | 04201632                                |                                   |                            | Carta D'Identi                        | tà                                          |                        |            |    |
| 11                                                                                                    |                                                                          | -                                                                                                    |                 |                                    | v                             | 04201631                                |                                   |                            | Carta D'Identi                        | tà                                          |                        |            |    |
| R                                                                                                    | ISERV                                                                    | E                                                                                                    |                 |                                    |                               |                                         |                                   |                            |                                       |                                             |                        |            |    |
| 00                                                                                                    |                                                                          |                                                                                                    |                 |                                    |                               | 04201643                                |                                   |                            | Carta D'Identi                        | tà                                          |                        |            |    |
| 13                                                                                                    |                                                                          |                                                                                                    |                 |                                    |                               | 04201683                                |                                   |                            | Carta D'Identi                        | tà                                          |                        |            |    |
| 14                                                                                                    |                                                                          |                                                                                                    | e               |                                    |                               | 04201684                                |                                   |                            | Carta D'Identi                        | tà                                          |                        |            |    |
| 15                                                                                                    |                                                                          |                                                                                                    |                 |                                    |                               | 04201681                                |                                   |                            | Carta D'Identi                        | tà                                          |                        |            |    |
| 16                                                                                                    |                                                                          |                                                                                                    |                 |                                    |                               | 04201685                                |                                   |                            | Carta D'Identi                        | tà                                          |                        |            |    |
| 17                                                                                                    |                                                                          |                                                                                                    |                 |                                    |                               | 04201636                                |                                   |                            | Carta D'Identi                        | tà                                          |                        |            |    |
| 18                                                                                                    |                                                                          |                                                                                                    |                 |                                    |                               | 04201686                                |                                   |                            | Carta D'Identi                        | tà                                          |                        |            |    |
| 19                                                                                                    |                                                                          |                                                                                                    |                 |                                    |                               | 04201652                                |                                   |                            | Carta D'Identi                        | tà                                          |                        |            |    |
| 000                                                                                                    |                                                                          |                                                                                                    |                 |                                    |                               | 04201648                                |                                   |                            | Carta D'Identi                        | tà                                          |                        |            |    |
| G                                                                                                    | IOCAT                                                                    | FORI AMMESSI I                                                                                                    | DOPO STA        | MPA DISTIN                         | TA                            |                                         |                                   |                            |                                       |                                             |                        |            |    |
|                                                                                                    |                                                                          |                                                                                                    |                 |                                    |                               |                                         |                                   |                            |                                       |                                             |                        |            |    |
|                                                                                                    |                                                                          |                                                                                                    |                 |                                    |                               |                                         |                                   |                            |                                       |                                             |                        |            |    |
|                                                                                                    |                                                                          |                                                                                                    |                 |                                    |                               |                                         |                                   |                            |                                       |                                             |                        |            |    |
|                                                                                                    |                                                                          |                                                                                                    |                 |                                    |                               |                                         |                                   |                            |                                       |                                             |                        |            |    |
|                                                                                                    |                                                                          |                                                                                                    |                 |                                    |                               |                                         |                                   |                            |                                       |                                             |                        |            |    |
|                                                                                                    |                                                                          |                                                                                                    |                 |                                    |                               |                                         |                                   |                            |                                       | Documento d                                 | l'identità             |            |    |
|                                                                                                    |                                                                          | Ruolo squadra                                                                                                    |                 | Cognom                             | e e nome                      | e                                       | Tessera C                         | SI 2017/                   | 18                                    | Tino                                        | No                     | _          | R  |
| Acciet                                                                                                    | ente                                                                     |                                                                                                    |                 | Cali' Maio                         | al                            | 042016                                  | 537                               |                            |                                       | Carta D'Identità                            |                        |            | _  |
| Dirige                                                                                                    | nte Ar                                                                   | compagnatore                                                                                                    |                 | Bertani Fr                         | rico                          | 042016                                  | 533                               |                            |                                       | Carta D'Identità                            |                        |            |    |
| Allera                                                                                                    | tore                                                                     | combaBuarore                                                                                                    |                 | Riva Alber                         | to                            | 042016                                  | 549                               |                            |                                       | Carta D'Identità                            |                        |            |    |
| Dirige                                                                                                    | nte Ar                                                                   | detto All'Arbitro                                                                                                 | 0               | Cali' Main                         | ol                            | 042016                                  | 537                               |                            |                                       | Carta D'Identità                            |                        |            |    |
| Massa                                                                                                    | epiatr                                                                   | re/Medico                                                                                                    | -               | Jun march                          |                               |                                         |                                   |                            |                                       |                                             |                        |            |    |
| Vice A                                                                                                    | llenzt                                                                   | ore                                                                                                    |                 | Maggi Cia                          | nfrance                       | 042014                                  | 543                               |                            |                                       | Carta D'Identità                            |                        |            |    |
| Vice Allenatore Maggi Gianfranco 04201643 Carta Diamonto   II ontoactito Digene responsibily/accompanions dibinar cheg alleit topre electrati non in possesso d'engelen tenservanto. Cit, e che per tutti gi elette hanti di batti la Sottek ha<br>provedus gli atempinenti per sotti diale norme vienti in marteri di tutti sotteti sotteti sotte e di elette cartitationi medici in sotte o di elette di basso della Sottek ha<br>squada appare differin indegi che parente il difficilitos all'interno dell'interno dell'interno dell'engelene tenservanto. Cit, e che per tutti gi elette hanti di batti la Sottek ha<br>squada appare differin indegi che parente il difficilitos all'interno dell'interno dell'interno dell'engelene tenservatori e di associato parati<br>quada appare differin indegi che parente il difficilitos all'interno dell'interno dell'interno dell'engelene tenservatori di alla sotto parati<br>uno di enti fisiti, richiumite dull'en. 76 del D.P.B. 20/2/2020 n.444 e successive modifiche. |                                                                          |                                                                                                    |                 |                                    |                               |                                         |                                   |                            |                                       |                                             |                        |            |    |
|                                                                                                    | -3                                                                       | L'eler                                                                                                    | Firma Dell'Arbi | tro<br>e consegnato all'a          | rbitro almen                  | io 15 minuti prime                      | dell'inizio della                 | Firms                      | Del Capitano O D<br>amente alla docun | el Dirigente Accomp<br>entazione prevista.  | egnatore               |            |    |
| La com                                                                                                    | pilare d                                                                 | a parte della sola sq                                                                                             | peore ospite    | nte: Autocerti                     | ncazione                      | uen addetto a                           | # utilizzo d                      | ei denbri                  | matore (art. 45                       | E 46 DEI DPK 28 D                           | cempre 200             | un. 443)   |    |
| lo/la si                                                                                                    | ottoscr                                                                  | itto/a                                                                                                    |                 |                                    |                               | c                                       | odice fiscal                      | e                          |                                       |                                             |                        |            |    |
| nato/a                                                                                                    | il                                                                       | •                                                                                                    |                 |                                    | reside                        | nte a (indirizzo                        | completo)                         |                            |                                       |                                             |                        |            |    |
| consap<br>essere                                                                                                    | evole de<br>persone                                                      | elle sanzioni penali n<br>formata all'utilizzo                                                                    | del DAE e di    | chiarazioni men<br>essere in posse | daci, di forr<br>sso dei requ | mazione o uso di<br>uisiti previsti dal | i atti falsi (ari<br>le normative | ticolo 76, I<br>vigenti in | DPR n. 443/2000<br>materia di defit   | ) dichiara sotto la<br>rillatori e loro uti | propria resp<br>lizzo. | onsabilità | di |
| Data_                                                                                                    | _                                                                        | Fi                                                                                                    | irma            |                                    |                               |                                         | _                                 |                            |                                       |                                             |                        |            |    |
|                                                                                                    |                                                                          |                                                                                                    |                 |                                    |                               |                                         |                                   |                            |                                       |                                             |                        |            |    |

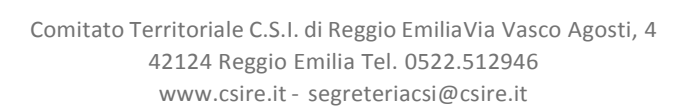

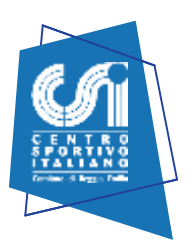

#### **Riquadro INTESTAZIONE (riquadro BLU)**

Basterà selezionare la partita di riferimento e questo riquadro si compilerà in automatico. Si potrà visualizzare anche il percorso per raggiungere il campo di gioco (cliccare sul simbolo

|                |                                                                 |                                | _              | •         |         |                |                                         |        |
|----------------|-----------------------------------------------------------------|--------------------------------|----------------|-----------|---------|----------------|-----------------------------------------|--------|
| T Don<br>T Don | Bosco Debuttanti A S. Faustino<br>Bosco Debuttanti A Virtus Cam | - Virtus Cam<br>pegine - Virtu | pegin<br>s Bag | e<br>moka | ore     |                | Squadra osp<br>Località<br>Colore magli | ite    |
| -Des           | nco dei partecipanti                                            |                                |                |           |         |                | Therease a subscription                 | . I.   |
| N"             | Cognome e nome                                                  | Data<br>nascita                | Cap            | V.Cap     | Tessera | Docume<br>Tipo | ento d'identiti                         | Numero |
| 1              |                                                                 | •                              | 0              | 0         |         |                |                                         |        |
| 1              |                                                                 | •                              | 0              | 0         |         | -              |                                         |        |
|                |                                                                 | •                              | 0              |           |         |                |                                         |        |
|                |                                                                 |                                |                |           |         |                |                                         |        |
|                |                                                                 | •                              | 0              | 0         |         |                |                                         |        |
|                |                                                                 | •                              | 0              | 0         |         |                |                                         |        |
|                |                                                                 | •                              | 0 0 0          | 0 0       |         |                |                                         |        |

#### **Riquadro ATLETI (riquadro ARANCIONE)**

Possono essere indicati tra gli atleti ESCLUSIVAMENTE i tesserati AT per la relativa disciplina sportiva appartenenti agli anni di nascita corretti.

Pertanto non potranno mai comparire atleti non tesserati per la società sportiva, non tesserati per la disciplina sportiva per cui si compila la distinta, o appartenenti ad anni di nascita non compresi nella categoria per cui si compila la distinta.

Inoltre non potranno MAI essere inseriti atleti tesserati il giorno stesso in cui si compila la distinta (poiché come è noto, l'assicurazione e la validità del tesseramento decorrono dal giorno successivo l'emissione del cartellino).

La distinta verrà compilata automaticamente dal programma:

- nella prima colonna andrà indicato il numero di maglia (potrà essere compilato anche nel momento prima della gara);

- nel campo "Cognome e Nome" andrà selezionato il nominativo del tesserato tra quelli disponibili.

- nella terza colonna sarà indicata per esteso la data di nascita; Il campo verrà auto-compilato dal sistema

- nella colonna "Tessera" oltre al numero di tessera sarà indicato per ciascun partecipante il codice a barre abbinato; Il campo verrà auto-compilato dal sistema

- nella colonna "Tipo documento" dovranno essere indicati gli estremi del documento d'identità dei partecipanti. Nel caso in cui il dato fosse inserito nel tesseramento il campo verrà auto-compilato dal sistema (tessera con foto).

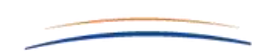

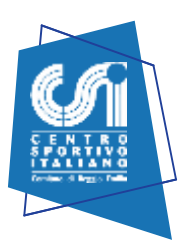

Utilizzando la distinta on line NON SARA' PIU' NECESSARIO esibire ai direttori di gara la tessera CSI dei partecipanti. Occorrerà esibire solamente il documento di identità dei partecipanti alla gara. Nel caso in cui l'atleta o il dirigente sia in possesso del cartellino csi con foto (procedura online), sarà sufficiente esibire la distinta on line (n. 3 copie) e la stampa del cartellino csi con foto (stampa nitida).

Utilizzando la distinta on-line sarà comunque sempre possibile aggiungere o sostituire atleti rispetto a quelli prescelti in distinta. (nel campo "GIOCATORI AMMESSI DOPO STAMPA DISTINTA").

In questo caso la società dovrà esibire oltre al documento d'identità di questi ultimi anche la tessera CSI che ne dichiari l'effettivo tesseramento.

Nel caso un giocatore non si presenti all'ultimo minuto, potrà essere sostituito barrando il suo nome e modificando il numero del giocatore che da riserva diventerà titolare.

#### Riquadro DEFIBRILLATORE (riquadro ROSSO)

| Da compilare da parte della sola squa                                                          | dra ospitante: Autocertificazione dell'addetto all'utilizzo del defibrillatore (art. 45 e 46 del DPR 28 dicembre 2000 n. 445)                                                                                                    |
|------------------------------------------------------------------------------------------------|----------------------------------------------------------------------------------------------------|
| lo/la sottoscritto/a                                                                           | codice fiscale                                                                                                    |
| nato/a ila<br>consapevole delle sanzioni penali nel<br>essere persona formata all'utifizzo del | residente a (indirizzo completo)<br>caso di dichiarazioni mendaci, di formazione o uso di atti falsi (articolo 76, DPR n. 443/2000) dichiara sotto la propria responsabilità di<br>DAE e di essere in possesso dei requisiti previsti dalle normative vigenti in materia di defibrillatori e loro utilizzo. |
| Data Firm                                                                                      | a                                                                                                    |

Da compilare da parte della sola squadra ospitante o prima nominata in calendario

Compilando questo modulo (un modulo diverso per ogni gara), la società potrà così produrre una distinta di gioco completa di tutti i dati necessari, che poi potrà archiviare ed eventualmente duplicare e modificare per le prossime gare.

La distinta prodotta sarà scaricabile in PDF e stampabile nel numero di copie richiesto.

Dovranno essere obbligatoriamente compilati tutti i campi ad esclusione del colore maglia.

Una volta inseriti tutti i giocatori ed i tesserati ammessi in panchina si clicca su "Conferma" e la distinta viene così memorizzata e archiviata.

Viene subito messo in download il file in formato PDF.

Se invece di scaricarla si clicca su "Torna a menù", si rientra nella pagina generale delle distinte giocatori in cui, finalmente compare la nostra distinta.

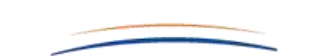

Mod. D2017042000010 - P.S. SUTURA

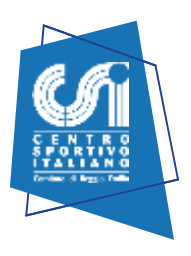

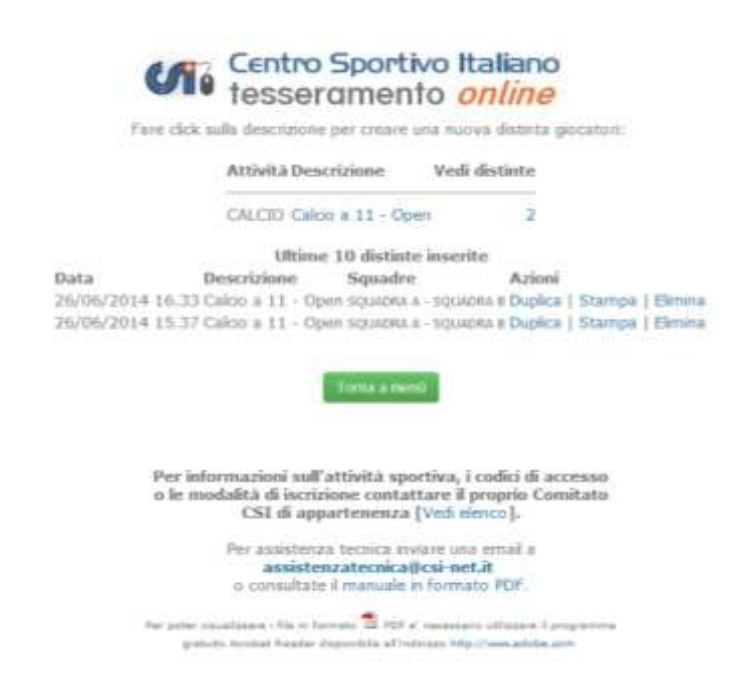

Come si vede, la distinta così generata viene identificata con data e ora in cui è stata compilata, la descrizione e le due squadre che giocano la partita.

Per cancellarla (se non serve più) si può cliccare su "Elimina" ed il file viene irrimediabilmente cestinato. Se invece si clicca su "Stampa", viene messo in download il file in formato PDF che può essere sia stampato nel numero di copie voluto, sia memorizzato in una cartella del proprio PC.

La distinta resta memorizzata sul server, per cui può essere richiamata in qualsiasi istante. Quando si giocherà la gara successiva, sarà semplicissimo compilarne una nuova, cliccando su "Duplica". Il software riapre una copia della distinta precedentemente modificabile che può essere liberamente e velocemente modificabile in tutti i campi, con i dati della nuova gara e con le dovute correzioni della formazione. Cliccando su conferma, verrà salvata anche la nuova distinta, e via dicendo.

#### Per qualsiasi dubbio/informazione invia una mail ad assistenza@csire.it

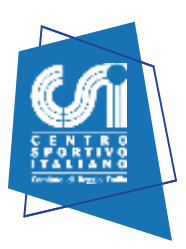

#### **Area Gestione Squadra**

#### AREA SQUADRA

Da questa sezione è possibile:

✓ caricare la foto di squadra;

(Estensione consentita: JPG, larghezza consentita tra i 600 e 1200 px, altezza tra i 400 e gli 800 px)

- ✓ inserire dirigente, allenatore e vice allenatore (cliccando su gestisci, si potrà inserire il nome in modo molto semplice e veloce. Basterà inserire tre lettere del nome o cognome e apparirà l'elenco dei tesserati corrispondenti alla scelta fatta. Una volta selezionato basterà salvare);
- ✓ inserire atleti (vedi sopra). Permetterà successivamente , dopo l'inserimento del risultato della gara, l'inserimento dei marcatori. Per l'inserimento della foto è obbligatorio rispettare le dimensioni segnalate.

NB: prima di poter caricare qualsiasi immagine è obbligatorio selezionare il campo "AUTORIZZAZIONE CARICAMENTO FOTO".

| <b>tome</b> » Area Riservat                                                                   | a » Dashboard                                                                                                    |                                                                                                    |                                                             |                                                                  |                                                                        |                                                              |
|-----------------------------------------------------------------------------------------------|----------------------------------------------------------------------------------------------------|----------------------------------------------------------------------------------------------------|-------------------------------------------------------------|------------------------------------------------------------------|------------------------------------------------------------------------|--------------------------------------------------------------|
| AREA GEST                                                                                     | IONE SQUAE                                                                                                    | DRA                                                                                                    |                                                             |                                                                  |                                                                        |                                                              |
| SQUADRA                                                                                       | IMMAGINI                                                                                                    | AGG. RISULTA                                                                                                   | TI I                                                        | DISTINTE                                                         | RESPONSAL                                                              | BILI                                                         |
| Società: A.C. BOR                                                                             | ETTO ASSOCIAZIC                                                                                                    | NE SPORTIVA DILET                                                                                              |                                                             |                                                                  |                                                                        |                                                              |
| Squadra: AC BOR                                                                               | ETTO                                                                                                    |                                                                                                    |                                                             |                                                                  |                                                                        |                                                              |
| Sport: CALCIO A                                                                               | 11                                                                                                    |                                                                                                    |                                                             |                                                                  |                                                                        |                                                              |
| Campionato: OPI                                                                               | N A - Girone B                                                                                                    |                                                                                                    |                                                             |                                                                  |                                                                        |                                                              |
| In qualità di dirig<br>a potestà in caso di r<br>consapevole che tali<br>nternet del CSI Regg | ante responsabile della<br>hinori, all'archiviazione<br>immagini potranno ess<br>io Emilia nella sezione                                                                                                    | squadra dichiaro di esse<br>e al libero utilizzo senza<br>ere inserite su pubblicazi<br>dedicata alla squadra. | re in possesso c<br>finalità di lucro<br>oni rivolte all'in | lell'autorizzaziono<br>i delle immagini f<br>iterno ed all'ester | e da parte dei tesser<br>otografiche, dichiar:<br>no dell'associazione | ati, o di chi esercit<br>ando di essere<br>: nonché sul sito |
| Foto di<br>squadra:                                                                           |                                                                                                    |                                                                                                    |                                                             |                                                                  |                                                                        | gestisci                                                     |
| Dirigente:                                                                                    |                                                                                                    |                                                                                                    |                                                             |                                                                  |                                                                        | gestisci                                                     |
| Allenatore:                                                                                   |                                                                                                    |                                                                                                    |                                                             |                                                                  |                                                                        | gestisci                                                     |
| Vice Att.:                                                                                    |                                                                                                    |                                                                                                    |                                                             |                                                                  |                                                                        | gestisci                                                     |
| Giocatori:                                                                                    |                                                                                                    |                                                                                                    |                                                             |                                                                  | <b>2</b> , In                                                          | serisci nuovo atle                                           |
| Cognome                                                                                       |                                                                                                    | Nome                                                                                                    | Nascita                                                     | Ru                                                               | olo                                                                    |                                                              |
| Al months man A                                                                               | and the second second sec |                                                                                                    |                                                             |                                                                  |                                                                        |                                                              |

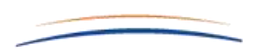

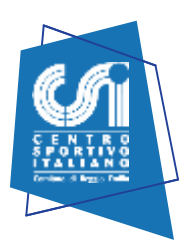

#### **Aggiornamento Risultati**

I responsabili di squadra hanno la possibilità di inserire i risultati live (ufficiosi) delle partite svolte prima che vengano ufficializzati il giovedì sera. Per collegarsi a quest'area si può accedere tramite la voce "Agg. Risultati" dell'area riservata, oppure inserendo le credenziali della propria squadra tramite l'applicazione per smartphone. Per quanto riguarda i risultati è possibile inserire solo quello dell'ultima partita disputata, mentre per i marcatori sarà possibile inserirli/modificarli non oltre 30 giorni dalla data effettiva del match.

| Aggiornamento Risultati                                    |                                                   |
|------------------------------------------------------------|---------------------------------------------------|
| S                                                          |                                                   |
| Societă: U.S.D. AUDAX POVIGLIO                             |                                                   |
| quadra: AUDAX POVIGLIO BIANCA                              |                                                   |
| port: CALCIO A 5                                           |                                                   |
| Campionato: COPPA CODAZZI'S TEAM Girone A                  |                                                   |
| Ultima partita                                             | Gestisci marcatori partita arretrata              |
| REAL REGGIANO - AUDAX POVIGLIO BIANCA                      | Non sono presenti partite arretrate da aggiornare |
| Non è consentito appiornare i marcatori per questa partita |                                                   |

Cliccando su "inserisci risultato" avremo la possibilità di inserire il risultato finale (**che non potrà essere modificato dopo il salvataggio**). Nel caso in cui la partita sia finita dopo i tempi regolamentari è possibile indicarlo nella tendina "tipologia risultato" ed inserire, nei 2 nuovi campi che appariranno, il risultato al termine dei tempi regolamentari. Il risultato live non viene aggiornato nell'immediato, ma dalle 8.45 alle 19.45 di ogni giorno.

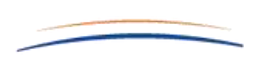

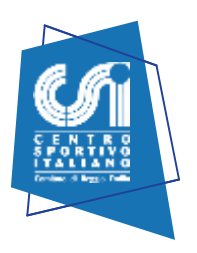

#### **Risultato finale**

| At<br>A7   | nzione, una volta inserito il risultato NON POTRAI PIU' MODIFICARLO. VERIFICA<br>ENTAMENTE IL RISULTATO prima di inserirlo. |
|------------|----------------------------------------------------------------------------------------------------|
| REAL RE    | GIANO 1                                                                                                    |
| AUDAX F    | DVIGLIO BIANCA 2                                                                                                    |
| Se<br>"tij | partita non disputata lasciare vuoti i due campi e selezionare la voce corretta dalla tendina<br>plogia risultato"          |
| Tipologi   | risultato                                                                                                    |
| Tempi r    | golamentari 🔹                                                                                                    |
|            |                                                                                                    |
| ANNULL     |                                                                                                    |

A questo punto nella stessa posizione dove prima trovavamo "inserisci risultato", ora troviamo "inserisci /modifica marcatori".

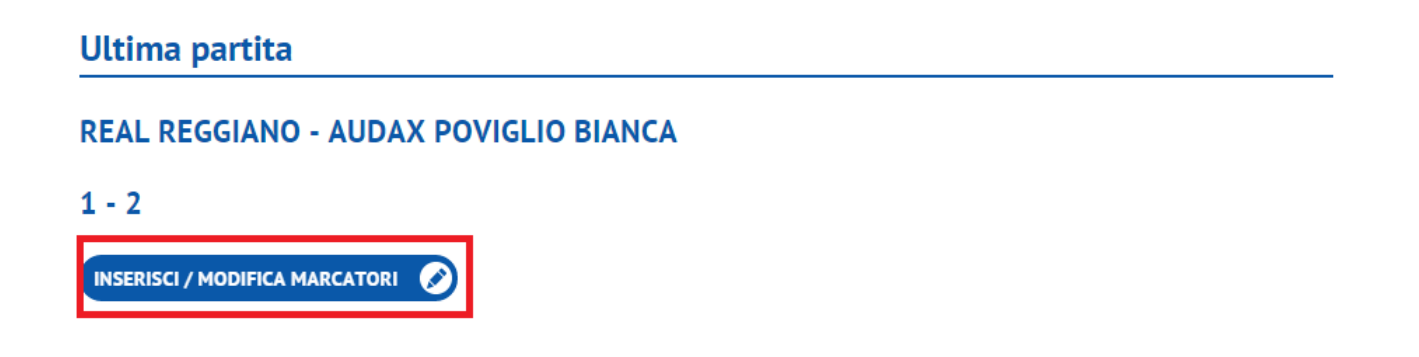

Una volta cliccato su "inserisci /modifica marcatori" si aprirà la pagina dove possiamo scegliere i marcatori.

NB: i giocatori devono essere preinseriti nella sezione "squadra" dell'area riservata del sito.

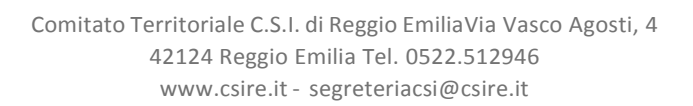

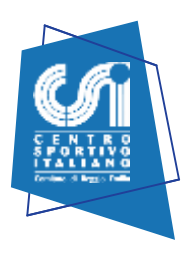

# Partita

### **REAL REGGIANO - AUDAX POVIGLIO BIANCA**

1 - 2

| Marcatore 1° Gol    |   |
|---------------------|---|
| CAFFARRI ALEX (DIF) | • |
|                     |   |
|                     |   |
| Marcatore 2° Gol    |   |
| AUTOGOL             | • |
|                     |   |
|                     |   |
|                     |   |
|                     |   |

## **AREA RESPONSABILI**

All'interno di questa area potrete trovare tutti i responsabili del proprio girone.

## **AREA PROVVEDIMENTI**

All'interno di questa area potrete trovare tutti I provvedimenti disciplinari.

## **LOGHI SQUADRA**

Da inviare via mail ad <u>assistenza@csire.it</u>